#### BAB V

#### IMPLEMENTASI DAN PENGUJIAN

Pada bab ini akan menjelaskan hasil implementasi dan pengujian dari sistem yang telah penulis lakukan. Selain itu juga akan dijelaskan mengenai hasil dari perancangan sistem.

#### 5.1 Menjalankan Aplikasi

Aplikasi penilaian kinerja YBM PLN merupakan aplikasi yang dibangun berbasis web menggunakan bahasa pemrograman PHP dan database MySQL. Pada tahap ini penulis akan menjabarkan hasil implementasi perancangan sistem dan penulis akan menampilkan *screenshot* dari setiap fitur yang ada sesuai dengan fitur menu yang telah dibuat.

#### a. Halaman register

Halaman register merupakan halaman yang digunakan oleh user untuk melakukan pendaftaran akun, pendaftaran akun dilakukan oleh pegawai dengan satu orang pegawai satu akun. Setelah berhasil melakukan register maka user dapat melakukan login kedalam aplikasi.

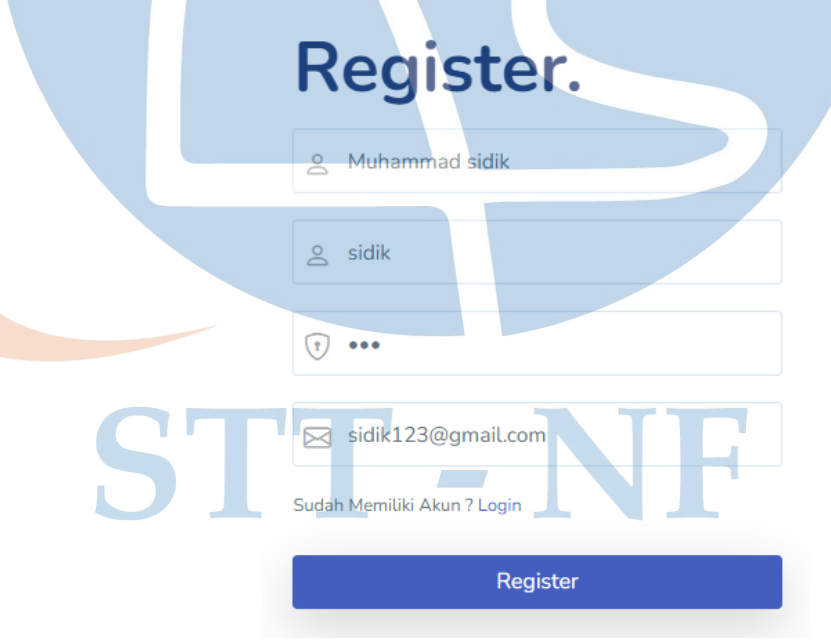

Gambar 5. 1 Tampilan Halaman Register

#### b. Halaman login

Halaman login merupakan tampilan awal dari aplikasi, terdapat dua inputan yaitu user dan password yang sudah terregistrasi.

| Log in. |
|---------|
| 🛆 admin |
| • ••••• |
|         |
| Log in  |
| Daftar  |
|         |

Gambar 5. 2 Tampilan Halaman Login

c. Halaman dashboard user pegawai

Pada tampilan halaman dashboar user pegawai hanya terdapat dau fitur yaitu fitur alternatif dan nilai preferensi.

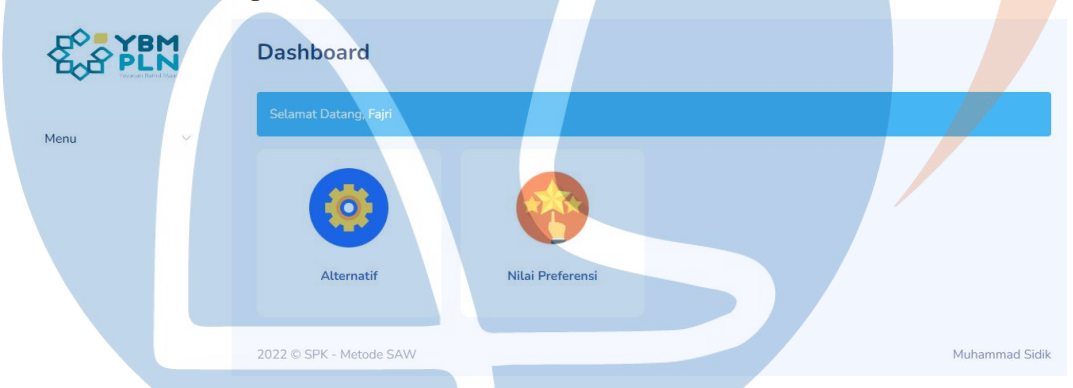

Gambar 5. 3 Tampilan Halaman Dashboar User Pegawai

d. Halaman dashboard user admin

Pada tampilan halaman dashboard user admin terdapat perbedaan fitur dengan user pegawai, dimana pada tampilan dashboar user admin terdapat semua fitur yaitu fitur alternatif, fitur divisi, fitur bobot kriteria, fitur matriks perhitungan dan fitur nilai preferensi sedangkan pada dashboar pegawai hanya ada dua fitur utama.

|        | Dashboard                     |                      |                |        |
|--------|-------------------------------|----------------------|----------------|--------|
| Menu 🗸 | Selamat Datang, Administrator |                      |                |        |
|        | Atternatif                    | <b>555</b><br>Divisi | Bobot Kriteria | Matrik |
|        |                               |                      |                |        |
|        |                               |                      |                |        |
|        | Nilai Preferensi              |                      |                |        |

Gambar 5. 4 Tampilan Halaman Dashboar User Admin

e. Form input divisi

Form input divisi merupakan form yang digunakan oleh user admin untuk menginput divisi yang nanti akan dipilih pada saat penginputan alternatif, pada halaman divisi user admin juga bisa menambah, mengedit dan menghapus divisi.

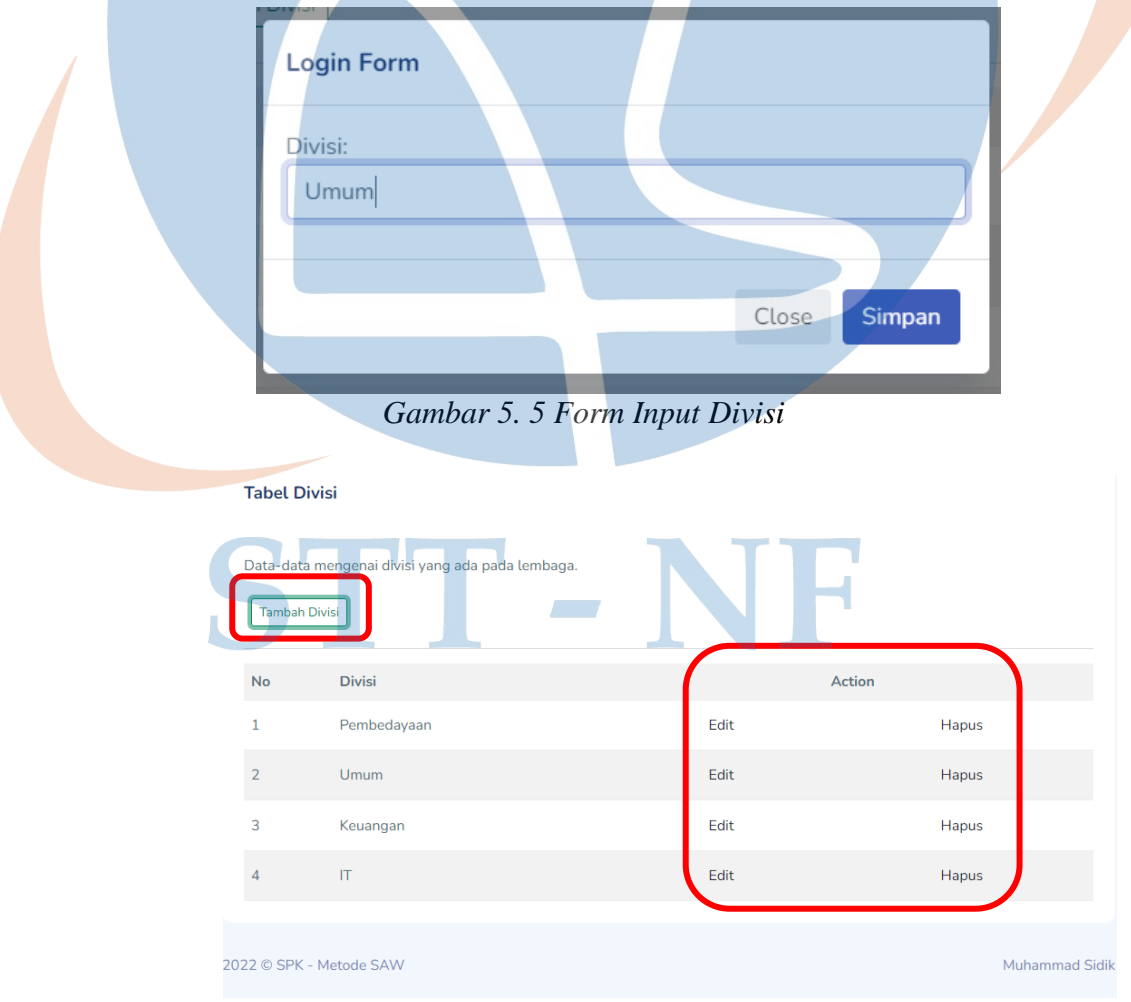

Gambar 5. 6 Tampilan Halaman Divisi

#### f. Form input alternatif

Form input alternatif merupakan halaman yang digunakan oleh pegawai untuk mengiput nama dengan mengklik tombol "tambah alternatif" yang kemudian akan disimpan di database yang nantinya akan diberikan penilaian oleh admin.Pada halaman ini user pegawai bisa mengedit dang mengahpus data.

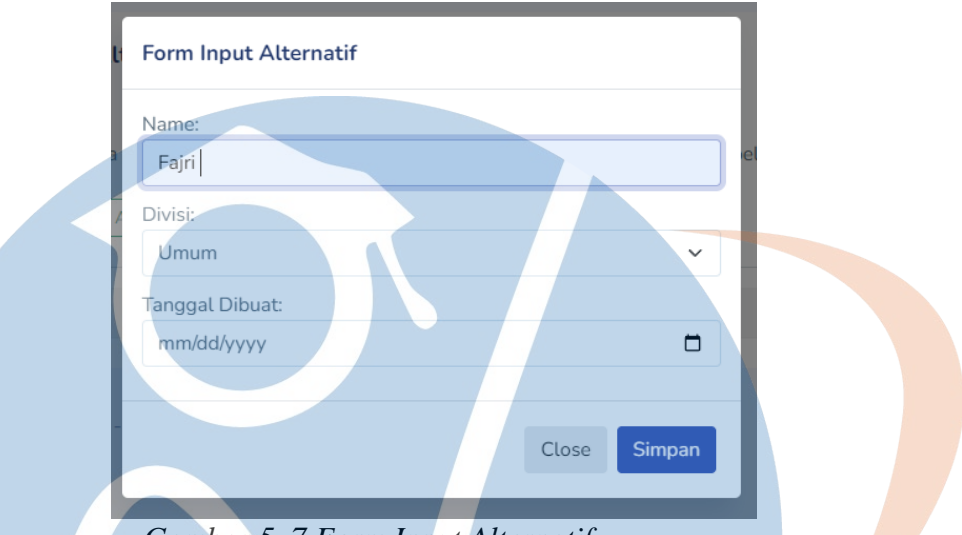

Gambar 5. 7 Form Input Alternatif

g. Halaman daftar alternatif secara keseluruhan

Pada halaman ini menampilkan daftar alternatif secara keseluruhan oleh user admin, pada halaman ini juga user dapat mengedit dan menghapus alternatif.

| Tabe  | l Alternatif           |                         |                                |          |       |
|-------|------------------------|-------------------------|--------------------------------|----------|-------|
| ata-o | data mengenai kandidat | yang akan dievaluasi di | representasikan dalam tabel be | rikut:   |       |
|       |                        |                         |                                |          |       |
| No    | Name                   | Divisi                  | Tanggal                        | Ad       | ction |
|       | Fajri                  | Umum                    | 05 September 2022              | Edit     | Hapus |
| 2     | Maulana Ahmad          | Pembedayaan             | 05 September 2022              | Edit     | Hapus |
| 3     | Firman Permana         | IT                      | 05 September 2022              | Edit     | Hapus |
| 1     | Abdul Gani             | Keuangan                | 05 September 2022              | Edit     | Hapus |
| 5     | lkram K                | IT                      | 05 September 2022              | Edit     | Hapus |
|       |                        |                         | -                              | $\frown$ |       |

Gambar 5. 8 Tampilan Halaman Daftar Nam-nama Alternatif

#### h. Halaman kriteria dan bobot penilaian

Pada tampilan halaman ini akan menampilkan user admin dapat melihat kriteria penilaian yang menjadi tolak ukur penilaian beserta bobot dari masing-masing setiap krtiteria. Pada halaman ini user admin dapat mengedit bobot dan atribut benefit (keutungan) untuk nilai maksimal dan cost (biaya) untuk nilai minimal.

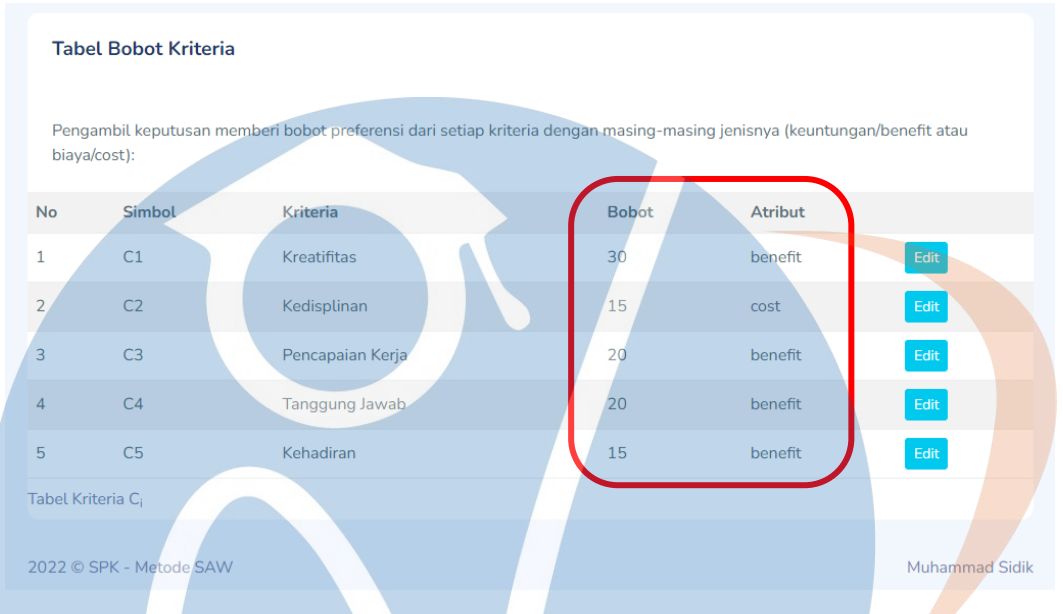

Gambar 5. 9 Tampilan Halaman Kriteria dan Bobot Penilaian

i. Halaman edit bobot kriteria penilaian

Pada halaman ini user admin dapat mengedit bobot kriteri penilaian.

| Bobot Edit                |          |
|---------------------------|----------|
| Edit Data                 |          |
| Kriteria<br>Kreatifitas   |          |
| Weight<br>30<br>Attribute |          |
| Benefit Submit            | ~        |
| 122 © SPK - Metode SAW    | Muhammad |

Gambar 5. 10 Tampilan Halaman Edit Bobot Kriteria Penilaian

#### j. Halaman input nilai alternatif

Pada halaman ini user admin dapat melakukan pengimputan nilai dari setiap alternatif dengan mengklik tombol "isi nilai alternatif" yang nanti akan memuncul daftar nama alternatif yang telah diinput beserta seluruh kriteria yang menjadi tolak ukur penilaian dan tanggal pengimputan.

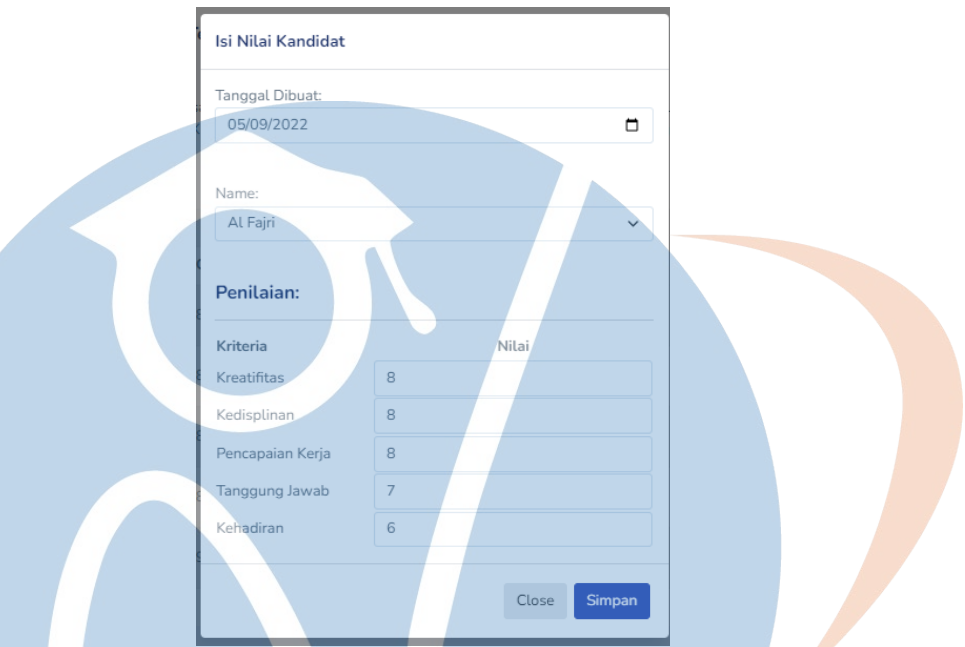

Gambar 5. 11 Tampilan Form Pengimputan Nilai Alternatif

k. Halaman edit dan hapus nilai alternatif

Pada halaman ini user admin dapat mengedit dan menghapus nilai setelah dilakukan proses pengimputan.

| Isi Nilai Alternatif             |    |    |         |    |    |                   |                  |            |
|----------------------------------|----|----|---------|----|----|-------------------|------------------|------------|
| Alternatif                       |    |    | Kriteri | a  |    | Tanggal           |                  |            |
|                                  | C1 | C2 | C3      | C4 | C5 |                   |                  | $\bigcirc$ |
| A <sub>1</sub><br>Fajri          | 8  | 8  | 8       | 7  | 6  | 05 September 2022 | Berikan feedback | Edit Hapus |
| A <sub>2</sub><br>Maulana Ahmad  | 8  | 6  | 8       | 6  | 8  | 05 September 2022 | Berikan feedback | Edit Hapus |
| A <sub>3</sub><br>Firman Permana | 8  | 7  | 8       | 7  | 6  | 05 September 2022 | Berikan feedback | Edit Hapus |
| A <sub>4</sub><br>Abdul Gani     | 8  | 8  | 7       | 7  | 6  | 05 September 2022 | Berikan feedback | Edit Hapus |
| A <sub>5</sub><br>Ikram K        | 9  | 7  | 8       | 9  | 9  | 05 September 2022 | Berikan feedback | Edit Hapus |
| Matrik Keputusan(X)              |    |    |         |    |    |                   |                  | $\square$  |

Gambar 5. 12 Tampilan Halaman Edit dan Hapus Nilai Kriteria

1. Form input untuk memberikan feedback

Pada halaman ini user admin dapat memberikan dan mengupdate feedback kepada alternatif

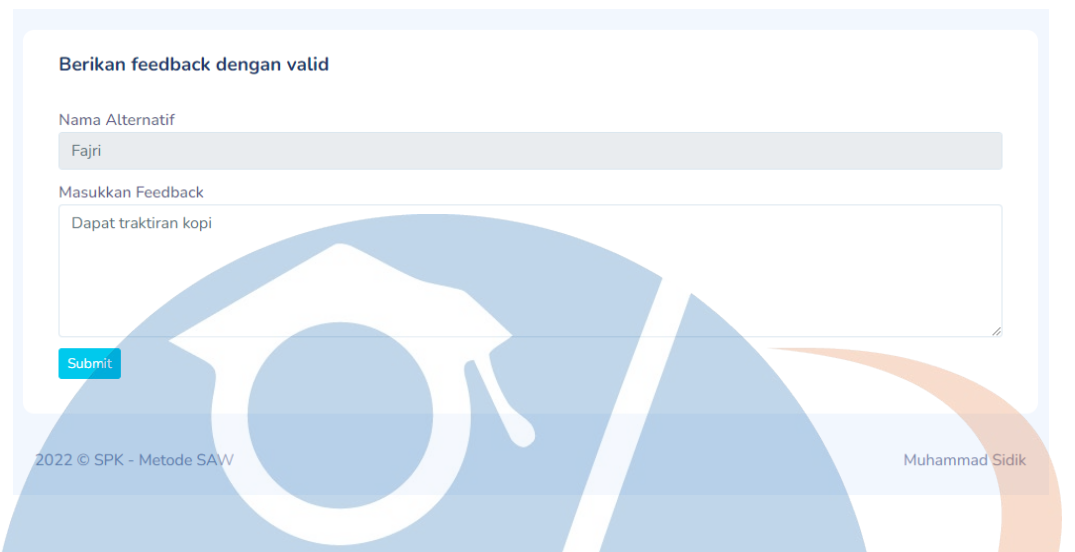

Gambar 5. 13 Form untuk Menginput Feedback

m. Halaman nilai preferensi atau nilai akhir

Pada halaman ini akan menampilkan nilai akhir dari masing-masing alternatif setelah dilakukan proses pengimputan nilai pada halaman input alternatif dan setelah dilakukan penjumlahan dan perkalian matrik ternormalisasi. Padahalaman ini juga dapat melihat feedback yang telah diberikan beserta bisa mengexport data dalam bentuk excell.

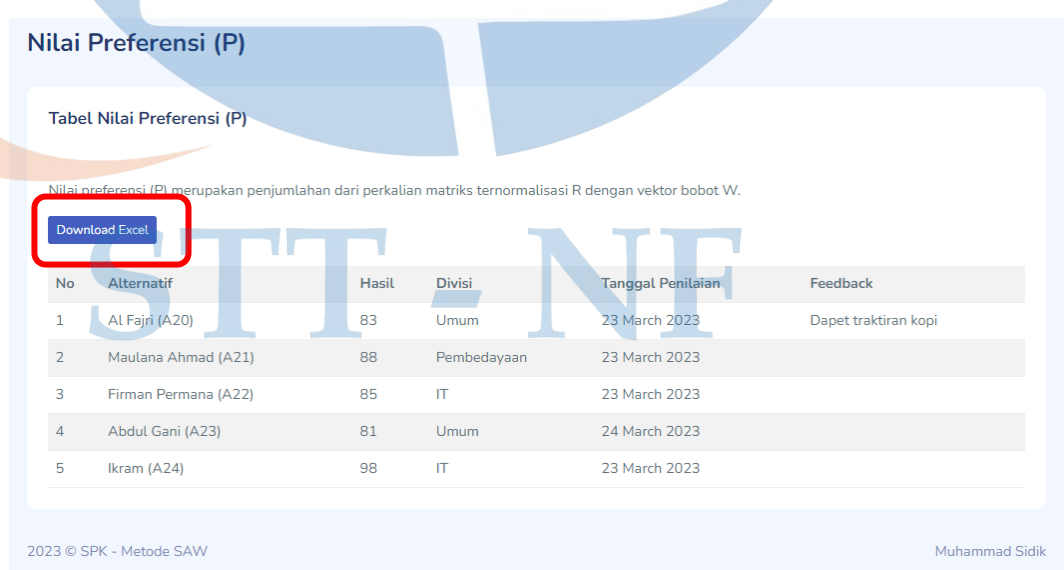

Gambar 5. 14 Tampilan Halaman Nilai Akhir dan Feedback yang Diberikan.

### 5.2 Evaluasi

Evaluasi merupakan tahap akhir untuk mengevaluasi serta menguji sistem yang sudah dikembangkan untuk mengetahui apakah aplikasi sudah berjalan sesuai dengan *requirement*. Untuk mendapatkan hasil dari aplikasi yang sudah dikembangkan, maka akan dilakukan evaluasi sistem melalui beberapa tahapan sebagai berikut:

- 1. Pengujian Black Box : Pengujian fungsional yang dilakukan oleh pengembang aplikasi.
- 2. User Acceptance Test (UAT) : Pengujian yang dilakukan oleh user.
- 3. Kuesioner : Untuk mendapatkan feedback dari aplikasi yang sudah berjalan

## 5.2.1 Hasil Pengujian Blackbox Testing

| No | Kelas Uji                                        | Hasil Yang <mark>Dih</mark> arapkan                                                         | Keterangan |
|----|--------------------------------------------------|---------------------------------------------------------------------------------------------|------------|
| 1  | Proses registrasi                                | User berhasil melakukan registrasi akun                                                     | Berhasil   |
| 2  | Proses login                                     | User berhasil masuk dengan<br>username dan password yang<br>benar                           | Berhasil   |
| 3  | Mengimput divisi                                 | Berhasil menambahkan divisi                                                                 | Berhasil   |
| 4  | Mengedit divisi                                  | Berhasil mengedit divisi                                                                    | Berhasil   |
| 5  | Menghapus divisi                                 | Berhasil menghapus divisi                                                                   | Berhasil   |
| 6  | Mengimput alternatif                             | Berhasil mengimput<br>alternatif                                                            | Berhasil   |
| 7  | Mengedit alternatif                              | Berhasil mengedit alternatif                                                                | Berhasil   |
| 8  | Menghapus alternatif                             | Berhasil menghapus<br>alternatif                                                            | Berhasil   |
| 9  | Melihat data<br>alternatif secara<br>keseluruhan | Berhasil melihat daftar<br>alternatif secara keseluruhan                                    | Berhasil   |
| 10 | Mengedit bobot<br>kriteria                       | Berhasil mengedit bobot<br>kiteria penilaian                                                | Berhasil   |
| 11 | Mengimput nilai<br>alternatif                    | Berhasil mengimput nilai<br>masing-masing latenatif<br>berdasarkan kriteria yang<br>dipilih | Berhasil   |
| 12 | Mengedit nilai<br>alternatif                     | Berhasil mengubah nilai alternatif                                                          | Berhasil   |
| 13 | Menghapus nilai<br>alternatif                    | Berhasil menghapus nilai alternatif                                                         | Berhasil   |

# Tabel 5. 1 Hasil Pengujian Blackbox Testing

| 14 | Melakukan<br>pergantian password<br>user                                  | Admin berhail melakukan pergnatian password user                    | Berhasil |
|----|---------------------------------------------------------------------------|---------------------------------------------------------------------|----------|
| 15 | Memberikan<br>feedback                                                    | Berhasil memberikan<br>feedback kepada masing-<br>masing alternatif | Berhasil |
| 16 | Mengedit feedback                                                         | Berhasil mengedit pemberian feedback                                | Berhasil |
| 17 | Melihat nilai akhir                                                       | Berhasil melihat nilai<br>alternatif secara keseluruhan             | Berhasil |
| 18 | Export nilaiBerhasil mendownload nilaipreferensiakhir dalam bentuk excell |                                                                     | Berhasil |
| 19 | Proses logout                                                             | User berhasil melakukan logout                                      | Berhasil |

Terdapat 18 fitur yang diuji, dari 18 deskripsi pengujian fungsional aplikasi dapat berjalan sesuai dengan apa yang diharapkan.

## 5.2.2 User Acceptence Test (UAT)

Pengujian pada tahap ini merupakan pengujian yang dilakukan untuk mengetahui apakah *role user* dapat melakukan tugasnya sesuai user requirement atau tidak. Adapun pengujian ini dilakukan oleh 3 orang user dari pegawai YBM PLN yaitu, Firman Permana, Muhammad Syafei dan Ikram. Berikut tabel UAT yang telah dilakukan:

1. User Acceptence Test (UAT) Admin

| No | Fungsi yang<br>diuji | Skenario<br>pengujian | Hasil Yang<br>diharapkan | Keterangan   |
|----|----------------------|-----------------------|--------------------------|--------------|
| 1  | Form login           | Menampilkan           | Menampilkan              | [V] Berhasil |
|    |                      | halaman login         | halaman login,           |              |
|    |                      |                       | berhasil masuk           | [ ] Gagal    |
|    |                      |                       | kedalam aplikasi         |              |
|    |                      |                       | sesuai dengan            |              |
|    |                      |                       | akun yang                |              |
|    |                      |                       | terdaftar dan            |              |
|    |                      |                       | sesuai dengan            |              |
|    |                      |                       | akses yang               |              |
|    |                      |                       | diberikan                |              |
| 2  | Tampilan             | Menampilkan           | Menampilkan              | [V] Berhasil |
|    | dashboar             | halaman dashboar      | halaman                  |              |
|    |                      |                       | dashboard                | [ ] Gagal    |
|    |                      |                       | dengan semua             |              |
|    |                      |                       | fitur                    |              |

| Tabel 5. 2 Hasil Penguj | ian UAT User Admin |
|-------------------------|--------------------|
|-------------------------|--------------------|

| 3 | Tampilan         | Menampilkan nama     | Sistem             | [ V ] Berhasil |
|---|------------------|----------------------|--------------------|----------------|
|   | halaman divisi   | divisi, admin dapat  | menampilkan        |                |
|   |                  | menambah,            | nama divisi dan    | [ ] Gagal      |
|   |                  | menegdit dan         | berhasil           |                |
|   |                  | mengahpus divisi     | mengimput,         |                |
|   |                  |                      | mengedit dan       |                |
|   |                  |                      | menghapus          |                |
|   |                  |                      | divisi             |                |
| 3 | Tampilan         | Menampilkan daftar   | Sistem             | [V] Berhasil   |
|   | halaman          | nama alternatif,     | menampilkan        |                |
|   | alternatif       | admin dapat          | daftar nama        | [ ] Gagal      |
|   |                  | mengedit dan         | alternatif dan     |                |
|   |                  | menghapus            | berhasil           |                |
|   |                  | alternatif           | mengimput, —       |                |
|   |                  |                      | mengedit dan       |                |
|   |                  |                      | menghapus          |                |
|   |                  |                      | daftar alternatif  |                |
| 4 | Tampilan         | Menampilkan tabel    | Sistem             | [V] Berhasil   |
|   | halaman bobot    | bobot kriteria       | menapilkan         |                |
|   | kriteria         | penilaian, admin     | tolak ukur         | [ ] Gagal      |
|   |                  | dapat mengedit nilai | penilaian beserta  |                |
|   |                  | bobot kriteria       | masing-masing      |                |
|   |                  |                      | bobot              |                |
|   |                  |                      | kriterianya dan    |                |
|   |                  |                      | berhasil           |                |
|   |                  |                      | mengedit nilai     |                |
| 5 | Tompilon         | Manampilkan form     | Sistem             | [V] Porbagil   |
| 3 | halaman matrika  | wienampiikan form    | Sistem             | v j bernasn    |
|   | atau input pilai | niloi alternotif     | form input nilai   | []Gaga]        |
|   | alternatif       | kenada masing-       | beserta alternatif | [ ] Oagai      |
|   | anoman           | masing alternatif    | vang telah         |                |
|   |                  | berdasarkan kriteria | ditentukan         |                |
|   |                  | vang telah           | sisten             |                |
|   |                  | ditentukan. admin    | melakukan          |                |
|   |                  | dapat mengedit.      | perhitungan        |                |
|   |                  | menghapus dan        | normalisasi        |                |
|   |                  | memberikan           | untuk mendapat     |                |
|   |                  | feedback kepada      | nilai              |                |
|   |                  | alternatif           | ternormalisasi     |                |
|   |                  |                      | dan sistem         |                |
|   |                  |                      | berhasil           |                |
|   |                  |                      | mengedit,          |                |
|   |                  |                      | menghapus nilai    |                |
|   |                  |                      | alternatif dan     |                |
|   |                  |                      | bisa               |                |
|   |                  |                      | memberikan         |                |
|   |                  |                      | feedback           |                |
| 6 | Tampilan         | Menampilkan daftar   | Sistem berhasil    | [ V ] Berhasil |
|   | halaman user     | nama user            | melakukan          |                |

|   |               |                      | pergantian       | [ ] Gagal    |
|---|---------------|----------------------|------------------|--------------|
|   |               |                      | password user    |              |
| 7 | Menampilkan   | Menampilkan nilai    | Sistem berhasil  | [V] Berhasil |
|   | halaman nilai | akhir setelah proses | menampilkan      |              |
|   | preferensi    | pengiputan nama      | nilai akhir      | [ ] Gagal    |
|   |               | dan nilai alternatif | beserta feedback |              |
|   |               | serta mengexport     | yang telah       |              |
|   |               | nilai akhir dalam    | diberikan        |              |
|   |               | bentuk excell        | setelah proses   |              |
|   |               |                      | penjumlahan      |              |
|   |               |                      | dan perkalian    |              |
|   |               |                      | ternormaliasi    |              |

Untuk UAT user admin memiliki 6 fitur yang diuji oleh user, dimana setiap fitur akan memiliki keterangan pengujian berhasil dan gagal berdasarkan hasil pengujian aplikasi. Dari beberapa user yang melakukan UAT semua fitur yang diuji telah berjalan sesuai dengan apa yang diharapkan.

## 2. User Acceptence Test (UAT) Pegawai

| No | Fungsi yang<br>diuji | Skenario<br>pengujian | Hasil Yang<br>diharapkan | Keterangan   |
|----|----------------------|-----------------------|--------------------------|--------------|
| 1  | Form registrasi      | Menampilkan           | Sistem                   | [V] Berhasil |
|    |                      | halaman registrasi    | menampilkan              |              |
|    |                      |                       | halaman                  | [ ] Gagal    |
|    |                      |                       | registrasi dan           |              |
|    |                      |                       | berhasil                 |              |
|    |                      |                       | membuat akun             |              |
| 2  | Form login           | Menampilkan           | Sistem                   | [V] Berhasil |
|    | C                    | halaman login         | menampilkan              |              |
|    |                      |                       | halaman login,           | [ ] Gagal    |
|    |                      |                       | berhasil masuk           |              |
|    |                      |                       | kedalam aplikasi         |              |
|    |                      |                       | sesuai dengan            |              |
|    |                      |                       | akun yang                |              |
|    |                      |                       | terdaftar dan            |              |
|    |                      |                       | sesuai dengan            |              |
|    |                      |                       | akses yang               |              |
|    |                      |                       | diberikan                |              |
| 3  | Tampilan             | Menampilkan           | Menampilkan              | [V] Berhasil |
|    | dashboar             | halaman dashboar      | halaman                  |              |
|    |                      |                       | dashboar sesuai          | [ ] Gagal    |
|    |                      |                       | dengan akses             |              |
|    |                      |                       | yan diberikan            |              |

| -   |         |       |        |          |      |                 |
|-----|---------|-------|--------|----------|------|-----------------|
| 10  | ihel 5  | 3 Ha  | sil Po | nouiian  | IAI  | ' I/ser Pegawai |
| 1 1 | 1001 5. | 5 110 |        | i sujian | 0111 | Ober I egumui   |

| 4 | Tampilan<br>halaman         | Menampilkan form                      | Sistem berhasil                                                                                                    | [V] Berhasil   |
|---|-----------------------------|---------------------------------------|----------------------------------------------------------------------------------------------------|----------------|
|   | alternatif                  | beserta tombol aksi<br>edit dan hapus | pengimputan<br>nama alternatif<br>dan berhasil<br>mengedit dan<br>mengahapus<br>nama alternatif                                                                              | [ ] Gagal      |
| 5 | Menampilkan                 | Menampilkan nilai                     | Sistem berhasil                                                                                                    | [ V ] Berhasil |
|   | nalaman nilai<br>preferensi | aknir                                 | menampilkan<br>nilai akhir<br>setelah proses<br>pengiputan<br>kriteria<br>penilaian beserta<br>bobotnya dan<br>bisa melihat<br>feedback yang<br>diberikan oleh<br>user admin | [ ] Gagal      |
| 6 | Logout                      | Menampilkan fitur                     | User berhasil                                                                                                    | [V] Berhasil   |
|   |                             | logout                                | logout dari<br>aplikasi                                                                                                    | [ ] Gagal      |

Untuk UAT user pegawai memiliki 6 fitur yang diuji oleh user, dimana setiap fitur akan memiliki keterangan pengujian berhasil dan gagal berdasarkan hasil pengujian aplikasi. Dari beberapa user yang melakukan UAT semua fitur yang diuji telah berjalan sesuai dengan apa yang diharapkan.

### 5.2.3 Kuesioner

| No | Pertanyaan                               | SS | S | RG | TS | STS |
|----|------------------------------------------|----|---|----|----|-----|
| 1  | Apakah dengan menggunakan aplikasi ini   | 4  | 1 |    |    |     |
|    | penilaian kinerja pegawai YB PLN menjadi |    |   |    |    |     |
|    | lebih terdokumentasi dan transparansi?   |    |   |    |    |     |
| 2  | Apakah dengan menggunakan aplikasi ini   | 3  | 2 |    |    |     |
|    | memudahkan pihak SDM dalam melakukan     |    |   |    |    |     |
|    | penilaian dan mengevaluasi kinerja       |    |   |    |    |     |
|    | pegawai?                                 |    |   |    |    |     |

| 3 | Apakah proses penilaian kinerja pegawai   | 4   | 1  |     |  |   |
|---|-------------------------------------------|-----|----|-----|--|---|
|   | menjadi lebih efektif dengan menggunakan  |     |    |     |  |   |
|   | aplikasi ini?                             |     |    |     |  |   |
| 4 | Apakah aplikasi ini bermanfaat dalam      | 3   | 2  |     |  |   |
|   | proses penilaian kinerja bagi pegawai YBM |     |    |     |  |   |
|   | PLN?                                      |     |    |     |  |   |
| 5 | Apakah tampilan pada aplikasi ini menarik | 3   | 2  |     |  |   |
|   | dan mudah dipahami?                       |     |    |     |  |   |
| 6 | Apakah menu-menu pada aplikasi ini        | 4   | 1  |     |  |   |
|   | mudah untuk dipahami?                     |     |    |     |  |   |
|   | Jumlah                                    | 21  | 9  |     |  |   |
|   | Jumlah Skor                               | 84  | 18 |     |  |   |
|   | Skor                                      |     |    | 102 |  |   |
|   | Presentase                                | 85% |    |     |  |   |
|   |                                           |     |    |     |  | 7 |

Jumlah skor adalah jumlah dari skor masing-masing butir pernyataan hasil kuesioner yang dikalikan bobot skor menurut skala likert. Skor maksimal adalah skor maksimal pada skala likert yang dikalikan dengan jumlah butir pertanyaan, sehingga  $4 \ge 6 = 24$ . Jumlah skor yang diharapkan adalah skor maksimal yang dikalikan dengan jumlah responden, sehingga  $24 \ge 5 = 120$ . Sehingga dapat diperoleh perhitungan presentase sebagai berikut:

**Skor kuesioner** = (jumlah x skor SS) + (jumlah x skor S) + (jumlah x skor RG) + (jumlah x skor TS) + (jumlah x skor STS)

Skor kuesioner =  $(21 \times 4) + (9 \times 2)$ Skor kuesioner = 102

Sedangkan hasil presentase hasil kuesioner adalah sebagai berikut:

**Presentase** = Skor kuesioner / skor yang diharapkan x 100%

**Presentase** = 102/120 x 100%

**Presentase** = 85%

Berikut kriteria interpretasi skor berdasarkan interval:

- Angka 0% 19,99% = Sangat Tidak Setuju
- Angka 20% 39,99% = Tidak Setuju
- Angka 40% 59,99% = Cukup/Netral
- Angka 60% 79,99% = Setuju
- Angka 80% 100% = Sangat Setuju

Berdasarkan hasil dari kuesioner yang telah dilakukan maka didapatkan rata-rata penilaian keseluruhaan dari aplikasi yang sudah dibuat. Melalui kuesioner tersebut didapatkan data persentase sebesar 85% dengan interpretasi Sangat Setuju.

Dari hasil persentase data tersebut, maka dapat disimpulkan bahwa penelitian ini telah menjawab rumusan masalah, yaitu dengan menggunakan beberapa kriteria yang ada dalam metode saw dapat menjadi acuan didalam pengambilan keputusan penilaian kinerja terbaik pegawai YBM PLN.

STT - NF